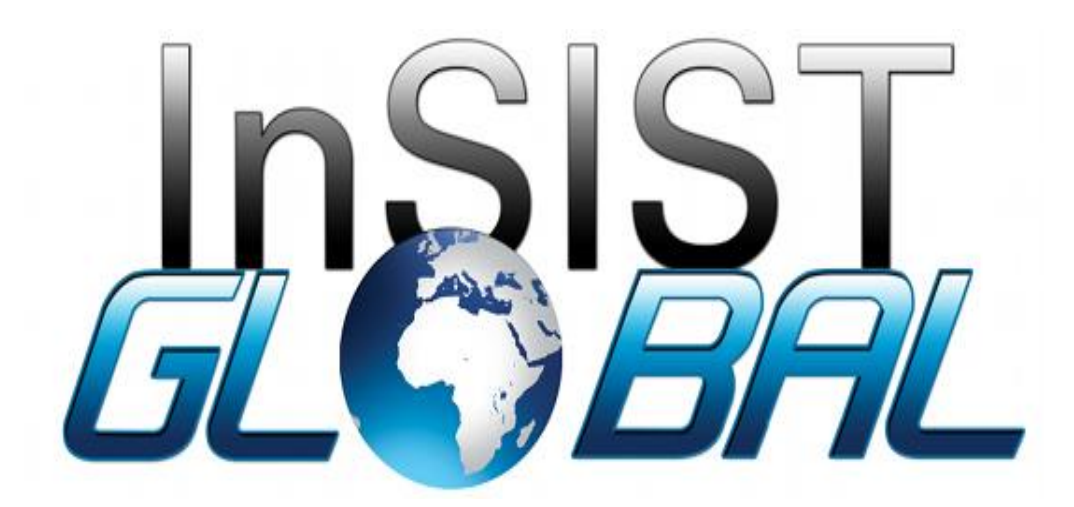

EMIS User Manual Project: Strengthening of the Education Management System (EMIS) in The Gambia Prepared by: InSIST Global Date: 18<sup>h</sup> March 2021

## Document version and revision log

| Version | Date                           | Authored/Approved by |
|---------|--------------------------------|----------------------|
| 1.0     | 25 <sup>th</sup> February 2021 | InSIST GLOBAL        |
|         | 18 <sup>th</sup> March 2021    | InSIST GLOBAL        |
|         |                                |                      |

# **Table of Contents**

| Introduction                        | 4  |
|-------------------------------------|----|
| Modules                             | 4  |
| 1.0 Registration                    | 4  |
| 2.0 Sign In                         | 4  |
| 3.0 Adding Terms                    | 4  |
| 4.0 Adding Departments              | 5  |
| 5.0 Adding Programs                 | 6  |
|                                     |    |
| 6.0 Adding Courses                  |    |
|                                     |    |
|                                     |    |
| 7.0 Adding Scholarships             |    |
| 7.1 Adding Student To A Scholarship |    |
| 8.0 Adding Staff                    |    |
|                                     | 10 |
| 9.0 Adding Students                 | 10 |
| 10.0 Settings                       | 11 |
| 11 0 View Reports                   | 12 |
| 12 0 SYNC Data                      |    |
| 12.0 0 11 C Duu                     |    |

### Introduction

The user manual contains a set of instructions which can be used to easily navigate the system.

### Modules

#### 1.0 Registration

- 1. On your browser type the URL: <u>https://emis.moherstportal.gm</u>
- 2. Click on **Register**
- 3. Fill in the sign-up form and submit

### 2.0 Sign In

- 1. On your browser type the URL: <u>https://emis.moherstportal.gm</u>
- 2. Fill in email and password details
- 3. Click on sign in

| Bign in          |  |  |  |  |  |
|------------------|--|--|--|--|--|
| Username *       |  |  |  |  |  |
| Password *       |  |  |  |  |  |
| Remember me      |  |  |  |  |  |
| SIGN IN          |  |  |  |  |  |
| OR               |  |  |  |  |  |
| REGISTER         |  |  |  |  |  |
| Forgot password? |  |  |  |  |  |

### 3.0 Adding Terms

- 1. Log into the system as a super admin or general admin
- 2. Click on the Term Module on the side bar
- 3. Here you can view, save, edit, and delete
- 4. Click on Add terms
- 5. Fill in user form and click save
- 6. Once a term is added, you can either set it to open by clicking on the 'open button' next to the term or 'close button' to close term

\*\*Term should be set as open before adding a course to a term\*\*\*

|            | Semis | × +                |                      |               |             |        |              |              | Q<br>        | _ Ø ×      |
|------------|-------|--------------------|----------------------|---------------|-------------|--------|--------------|--------------|--------------|------------|
|            | < >   | C ===   VPN 🔒 em   | is.moherstportal.gm/ | terms         |             |        |              |              | © ♥ )        | ⊳⊘∣⊻ ≢     |
|            |       | <                  | EMIS                 |               |             |        |              |              |              | 8          |
|            |       | Dashboard<br>Terms | SETUP YEAR           | ADD TERM      | PREVIOUS    | TERMS  |              |              |              |            |
| 4.0<br>Add |       | Departments        | Current T            | erms          |             |        |              |              | Defined Terr | ms         |
| ing        |       | Programs           | Term                 | Start<br>Date | End<br>Date | Status |              |              | Name         | EDIT       |
| Dep<br>art | ٠     | Scholarships       | 1st<br>Semester      | 15-01-2021    | 15-04-2021  | open   | CLOSE        | EDIT         | 2nd Semester | EDIT       |
| me<br>nts  |       | Staff              | 2nd<br>Semester      | 27-04-2021    | 15-07-2021  | closed | OPEN         | EDIT         | 3rd Semester | EDIT       |
| 1          | \$    | Settings           | 3rd<br>Semester      | 20-07-2021    | 26-11-2021  | closed | OPEN         | EDIT         | 3            |            |
|            | 0     | Reports            |                      |               |             |        |              |              | 5 rows 👻 🖂   | < 1-3 of 3 |
|            |       | - ,                |                      |               |             |        | 5 rows 👻 🛛 🔍 | < 1-3 of 3 > | >1           |            |
|            |       |                    |                      |               |             |        |              |              |              |            |
|            |       |                    |                      |               |             |        |              |              |              |            |
|            | 11    |                    |                      |               |             |        |              |              |              |            |

e system as a super admin or general admin

- 2. Click on the departments Module on the side bar
- 3. Here you can view, save, edit, and delete
- 4. Click on Add departments
- 5. Fill in user form and click save

| C 88   WM A emis.moherstportal.gm/departments C 88   WM A emis.moherstportal.gm/departments EMIS Dashboard |                | ≊ ≵ I♡ < ♥ ₪<br>9 |
|----------------------------------------------------------------------------------------------------|----------------|-------------------|
| < EMIS                                                                                                    |                | e                 |
| Dashboard                                                                                                  |                |                   |
|                                                                                                    |                |                   |
| C Terms ADD DEPARTMENT                                                                                     |                |                   |
| Departments Departments                                                                                    | Q Search       | × Ł C             |
| Programs Name Name                                                                                         | Location       |                   |
| Scholarships     Bpa                                                                                       | Mdi            | DELETE            |
| Staff Ec                                                                                                   | S B            | DELETE            |
| Students Economics                                                                                         | Kairaba Avenue | DELETE            |
| Settings Management                                                                                        | Brikama        | SUSPEND           |
| Reports                                                                                                    |                |                   |
| Sync                                                                                                    |                |                   |

### 5.0 Adding Programs

- Log into the system as a super admin or general admin
   Click on the programs Module on the side bar
   Here you can view, activate, edit and suspend

- 4. Click on Add program
- 5. Fill in user form and click save

| <mark>⊗</mark> ЕМІS<br>< > | C 88   VPN         | +<br>≙ emis. <b>r</b> | noherstportal.gm/prog   | Irams    |             |                  |                 | Ó              | S D C F ± |
|----------------------------|--------------------|-----------------------|-------------------------|----------|-------------|------------------|-----------------|----------------|-----------|
|                            |                    | <                     | EMIS                    |          |             |                  |                 |                | Θ         |
|                            | Dashboard<br>Terms |                       | ADD PROGRAM             | 1        |             |                  |                 |                |           |
| Ē                          | Departments        |                       | Programs                |          |             |                  | <b>Q</b> Search | ×              | _ ∱ C     |
|                            | Programs           |                       | Drag headers here to    | group by |             |                  |                 |                |           |
|                            | Courses            |                       | Name                    | Award    | Isced Level | Tuition<br>(GMD) | Department      | Accreditation  |           |
| ۲                          | Scholarships       |                       | =                       | =        | _           | _                | _               | =              |           |
|                            | Staff              |                       |                         |          |             | -                |                 | -              |           |
| •                          | Students           |                       | Biology                 | Bachelor | 1           | 70000            | Management      | Accredited     | SUSPEND   |
| \$                         | Settings           |                       | Bsc Computer<br>Science | Bachelor | 4           | 200000           | Economics       | Accredited     | ACTIVATE  |
| 9                          | Sync               |                       | Bsc<br>Management       | Bachelor | 6           | 85000            | Management      | Accredited     | SUSPEND   |
|                            |                    |                       | Literature              | Bachelor | 1           | 8000             | Management      | Not Accredited | SUSPEND   |
|                            |                    |                       | Sss                     | Bachelor | 1           | 3566             | Economics       | Accredited     | ACTIVATE  |
|                            |                    |                       |                         |          |             |                  |                 |                |           |
| https://                   | emis.moherstport   | al.gm/prog            | grams                   |          |             |                  |                 |                | -         |

### 6.0 Adding Courses

- 1. Log into the system as a super admin or general admin
- 2. Click on the courses Module on the side bar
- 3. Here you can activate, edit and suspend
- 4. Click on the course to view the course details (you can also add students and teachers to a course)
- 5. Click on Add course
- 6. Fill in user form and click save

| civicies | 00    | pera 🔻 |                |                                     | Feb 25                   | 13.28        |    | 1921                 |                 |
|----------|-------|--------|----------------|-------------------------------------|--------------------------|--------------|----|----------------------|-----------------|
| SIM3 🛞   |       | 🛞 EMIS |                |                                     |                          |              |    |                      |                 |
| < >      | С     | < >    | C 🎛   🖙 🔒 emis | s. <b>moherstportal.gm</b> /all-cou |                          |              |    |                      | @ ♥ ▷ ♡   ▾ ቹ   |
|          |       |        | <              | EMIS                                |                          |              |    |                      | e               |
|          | Da    |        | Dashboard      | EDIT ASSIGN T                       | EACHER                   | ADD STUDENTS |    |                      | BACK            |
| 0        | Ter   | 0      | Terms          |                                     |                          |              |    |                      |                 |
| 盦        | Dej   | Ē      | Departments    | Course Deta                         | uls                      |              |    | Assigned Teachers    | ى <sup>لى</sup> |
|          | Pro   |        | Programs       | Course Name<br>Course Code          | English Lang<br>101      | uage         |    | Teacher Set          |                 |
|          | Со    |        | Courses        | Duration<br>Contact Hours           | 4 month(s)<br>28 hour(s) |              |    | Jainaba Mariam Set 1 | Unassign        |
| ۲        | Scł   | ۲      | Scholarships   | Department<br>Programme             | Language<br>Bsc Computer | er           |    | Jallow               |                 |
|          | Sta   |        | Staff          |                                     | Science                  |              |    |                      |                 |
| <u> </u> | Stu   | •      | Students       |                                     |                          |              |    |                      |                 |
| \$       | Set   | ٠      | Settings       |                                     |                          |              |    |                      |                 |
| •        | Re    | 0      | Reports        |                                     |                          |              |    |                      |                 |
| •        | Syr   | 0      | Sync           |                                     |                          |              |    | 5 rows 👻 🛛 <         | < 1-1 of 1 > >  |
|          |       |        |                | 1st Semester:                       | 2021                     |              | ىك |                      |                 |
|          |       |        |                | Student                             | Score                    | Points       |    |                      |                 |
|          |       |        |                | Fatou Jobe                          | 0                        | 0            |    |                      |                 |
| https:/  | /emis |        |                | Musa Kaita                          | 83.4                     | 1.5          |    |                      |                 |
|          |       |        |                | Malick Jallow                       | 22                       | 9            |    |                      |                 |

### 7.0 Adding Scholarships

- Log into the system as a super admin or general admin
   Click on the Scholarships Module on the side bar
   Click on Add scholarship
   Fill in user form and click save

# 7.1 Adding Student To A Scholarship

- 1. You can view, edit and delete scholarship
- 2. Click on a scholarship to add students to a scholarship
- 3. click on the add student button, fill the form and save

| 🋞 EMIS            | × +                     |                                           |                     |                                | Q     | _ @ ×  |
|-------------------|-------------------------|-------------------------------------------|---------------------|--------------------------------|-------|--------|
| $\langle \rangle$ | C 🎛   💵 🔒 emi           | is. <b>moherstportal.gm</b> /scholarships |                     |                                | ô 🥑 > | ∞। र ≢ |
|                   | <                       | EMIS                                      |                     |                                |       | Θ      |
|                   | Dashboard               | ADD SCHOLARSHIP                           |                     |                                |       |        |
| ()<br>金           | Terms<br>Departments    | Scholarships                              |                     | Q Search                       | × Ŀ   | C      |
|                   | Programs                | Drag headers here to group by             |                     |                                |       |        |
|                   | Courses                 | Awarding Body                             | Opened scholarships | Closed/Terminated scholarships |       |        |
| ۲                 | Scholarships            | <u></u>                                   | <del></del>         | <del></del>                    | _     |        |
| •                 | Staff                   | Moherst                                   | 0                   | 3                              | DE    | LETE   |
| •                 | Students                |                                           |                     |                                |       |        |
| \$                | Settings                |                                           |                     |                                |       | - 11   |
| 0                 | Reports                 |                                           |                     |                                |       | - 11   |
| 6                 | Sync                    |                                           |                     |                                |       | - 11   |
|                   |                         |                                           |                     |                                |       | - 11   |
|                   |                         |                                           |                     |                                |       | - 11   |
|                   |                         |                                           |                     |                                |       |        |
|                   |                         |                                           |                     |                                |       |        |
| https://          | emis.moherstportal.gm/s | cholarships                               |                     |                                |       |        |

#### 8.0 Adding Staff

- 1. Log into the system as a super admin or general admin
- 2. Click on the staff Module on the side bar
- 3. Here you can click on a staff to view and edit (Also terminate employment or assign HOD)
- 4. Click on Add staff
- 5. Fill in user form and click save

|           |         | C 🎛   🖙 🔒 emi | s.moherstportal.g | gm/staff          |                |              |          |                |           | @ ♥ ▷ ♡   ₹ ቹ              |
|-----------|---------|---------------|-------------------|-------------------|----------------|--------------|----------|----------------|-----------|----------------------------|
|           |         | <             | EMIS              |                   |                |              |          |                |           | в                          |
|           | ::      | Dashboard     | ADD STAF          | F                 |                |              |          |                |           |                            |
|           | U       | Terms         |                   |                   |                |              |          |                |           |                            |
| ~ ~       | ±       | Departments   | Staff             |                   |                |              |          | <b>Q</b> Searc | h         | × ₫ Ĉ                      |
| 9.0       |         | Programs      | Drag header       | s here to group b | у              |              |          |                |           |                            |
| Ad<br>din |         | Courses       | Staff<br>ID       | First<br>Name     | Middle<br>Name | Last<br>Name | Gender   | Nationality    | Phone     | Email                      |
| g         | ۲       | Scholarships  |                   |                   |                |              |          |                |           |                            |
| Stu       |         | Staff         | <u> </u>          | <u>-</u>          | <u> </u>       | <u> </u>     | <u> </u> | <u>-</u>       | <b>=</b>  | <u><u> </u></u>            |
| de        | •       | Students      | 8r3843            | Amar              |                | Zain         | Male     | Morocco        | 9632144   | amar@insistglobal.com      |
| nts       | \$      | Settings      | 002               | Isatou            |                | Jobarteh     | Female   | Gambia         | 7777341   | ijobarteh@insistglobal.com |
|           | 0       | Reports       | 220               | Jainaba           | Mariam         | Jallow       | Female   | Gambia         | 6563442   | jj@insistglobal.com        |
|           | 0       | Sync          | 26564             | Maimuna           | С              | Badjie       | Female   | Gambia         | 3113235   | mbadjie@insistglobal.com   |
|           |         |               | 12                | Malang            |                | Faye         | Male     | Gambia         |           | m@gmail.com                |
|           |         |               | 003               | Musa              |                | Njie         | Male     | Alland Islands | 896987987 | mjj@gmail.com              |
|           |         |               |                   |                   |                |              |          |                |           |                            |
|           |         |               |                   |                   |                |              |          |                |           |                            |
| i         | - LL // | ':            | - 66              |                   |                |              |          |                |           |                            |

he system as a super admin or general admin

2. Click on the Students Module on the sidebar

- 3. Click on Add Student
- 4. Fill in user form and click save
- 5. Click on a student to view, edit or delete student
- 6. Here you can add admission, scholarship, course, enroll or apply charges to a selected student by clicking on the corresponding button, fill in the user form and click save

| S EMIS | × +               |                        |              |             |           |          |              | Q É    |     |
|--------|-------------------|------------------------|--------------|-------------|-----------|----------|--------------|--------|-----|
| < >    | C 88   💵 🖨 emis.m | ioherstportal.gm/stude |              |             |           |          |              |        | Ł ≡ |
|        | <                 | EMIS                   |              |             |           |          |              |        | Θ   |
| 55     | Dashboard         | ADD STUDENT            |              |             |           |          |              |        |     |
| U      | Terms             | Ctudente               |              |             |           | Constant |              | 1 9    |     |
| Ē      | Departments       | Students               |              |             |           | Q Search | ×            | ± C    |     |
|        | Programs          | Drag headers here to   | group by     |             |           |          |              |        |     |
|        | Courses           | Student ID             | First Name   | Middle      | Last Name | Gender   | Status       |        |     |
| ۲      | Scholarships      |                        |              | - Taino     |           |          |              |        | - 1 |
| *      | Staff             | <del></del>            | <del>.</del> | <del></del> | <u>-</u>  | <u>-</u> | <del>.</del> |        |     |
| •      | Students          | 89320                  | Aaliya       |             | Singh     | Female   | Active       | Delete |     |
| \$     | Settings          | 0909094                | Bakary       |             | Minteh    | Male     | Active       | Delete |     |
| 0      | Reports           | 110                    | Fatou        |             | Jobe      | Female   | Active       | Delete |     |
| •      | Sync              | 2                      | Isatou       | К           | Colley    | Female   | Dropped out  | Delete |     |
|        |                   | 0015                   | Jogg         |             | Njie      | Male     | Active       | Delete |     |
|        |                   | 5                      | Malick       |             | Jallow    | Male     | Active       | Delete |     |
|        |                   | 098758                 | Momodou      |             | Njie      | Male     | Active       | Delete |     |
|        |                   | 244545                 | Musa         |             | Njie      | Male     | Active       | Delete |     |
|        |                   |                        |              |             |           |          |              |        |     |

### 10.0 Settings

- 1. Log into the system as a super admin or general admin
- 2. Click on the settings Module on the side bar
- Here you can view, and edit institution information
   (You can edit details, curricula and infrastructure,edit and add grading scheme,
   add charge type and lab)

| 🎆 EMIS | × +            |                             |                              |               |                     |                       |               |
|--------|----------------|-----------------------------|------------------------------|---------------|---------------------|-----------------------|---------------|
| < >    | C ===   💵 🖨 em | is.moherstportal.gm/setting |                              |               |                     |                       | @ ♥ ▷ ♡   Ł ≢ |
|        | <              | EMIS                        |                              |               |                     |                       | e             |
|        | Dashboard      | DETAILS                     | GRADING                      | CHARGES       | INFRASTRUCTURE      | CURRICULA             | LABORATORIES  |
| ()     | Terms          |                             | -                            |               |                     |                       |               |
| Ē      | Departments    |                             | Institution Details          |               |                     |                       |               |
|        | Programs       |                             | (                            | UPLOAD        |                     |                       |               |
|        | Courses        |                             | ALWAYS ON POINT              |               |                     |                       |               |
| -      | Scholarships   |                             |                              |               |                     |                       |               |
| -      | Staff          |                             | Name*                        | Addre         |                     | Email                 | abal com      |
| •      | Students       |                             | Insist Academy               | Kall          | aba Avenue          | support@insistgi      | balcom        |
| \$     | Settings       |                             | Local Government Area * –    | •             |                     |                       |               |
| 0      | Reports        |                             | Number of staff              | Numb          | er of Lecture Rooms | Lecture Room Capacity | y             |
| 6      | Sync           |                             | Enrollment Capacity     6000 | 19            |                     | 40                    |               |
|        |                |                             | - Sector *                   | Regio         | n*                  | - Classification      |               |
|        |                |                             | Private                      | ▼ Reg         | ion 1 👻             | Tertiary              | <b>~</b>      |
|        |                |                             | Not Accredited               | •             |                     |                       |               |
|        |                |                             | Accredited By                | Accre<br>3464 | ditation Number     |                       |               |

- Log into the system as a super admin or general admin
   Click on the Reports Module on the side bar
   Click on the report you want to view/display
   Click on pdf, word or excel to download report

| 🋞 EMIS |                 |                                           | с _ в ×     |
|--------|-----------------|-------------------------------------------|-------------|
| < >    | C 88   VPN 🔒 em | is. <b>moherstportal.gm</b> /reports      | @ ♥ ♡   ₽ ₩ |
|        | <               | EMIS                                      | Θ           |
|        | Dashboard       |                                           | ВАСК        |
| 0      | Terms           | Reports                                   | _           |
| Ē      | Departments     | Students by Programme                     |             |
|        | Programs        | Attendance Per Course                     |             |
|        | Courses         | Students on Scholarship                   |             |
|        | Courses         | Revenue Per Year                          |             |
| ۲      | Scholarships    | Student Scores Per Course                 |             |
| *      | Staff           | Teacher Performance<br>Course Master File |             |
| •      | Students        |                                           |             |
| \$     | Settings        |                                           |             |
| 0      | Reports         |                                           |             |
| •      | Sync            |                                           |             |

#### 12.0 SYNC Data

- 1. Log into the system as a super admin or general admin
- 2. Click on the Sync data Module on the side bar
- 3. Here you can sync data that has recently changed by clicking on 'SYNC' under the report you want to sync

| Semis | ×            | < +  |                                                                                     |
|-------|--------------|------|-------------------------------------------------------------------------------------|
| < >   |              | 🔒 em | is.moherstportal.gm/sync                                                            |
|       |              | <    | EMIS                                                                                |
| ==    | Dashboard    |      |                                                                                     |
| C     | Terms        |      | Program (0)<br>You have 0 changes that have not been uploaded to the Global EMIS.   |
| Ē     | Departments  |      | SYNC                                                                                |
|       | Programs     |      |                                                                                     |
|       | Courses      |      |                                                                                     |
| ۲     | Scholarships |      | Student (5)<br>You have 5 changes that have not been uploaded to the Global EMIS.   |
| *     | Staff        |      |                                                                                     |
| •     | Students     |      | SYNC                                                                                |
| \$    | Settings     |      |                                                                                     |
| 0     | Reports      |      | User (0)<br>You have 0 changes that have not been uploaded to the Global EMIS.      |
| 6     | Sync         |      |                                                                                     |
|       |              |      | SYNC                                                                                |
|       |              |      |                                                                                     |
|       |              |      |                                                                                     |
|       |              |      | Laboratory (1)<br>You have 1 change that have not been uploaded to the Global EMIS. |
|       |              |      | SYNC                                                                                |